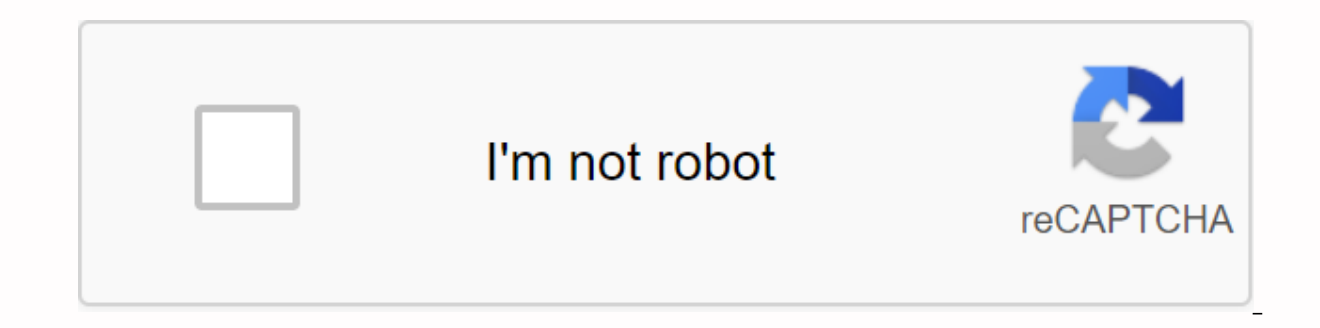

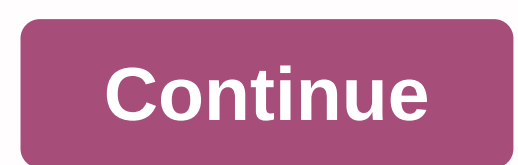

Enb fallout 4 guide

1: Essentials - Nexus Mod Manager and ini Changes First make sure you have a clean version of Fallout 4, either by deleting your game and your game folder & amp; Fallout 4 folder in your 'my games' folder. If you have a slow internet connection, check out the Nexus forums for how to clean up your Fallout 4. If you have mods installed, you may conflict with this guide. (Feel free to install any mods you like after this tutorial) Before we can mod Fallout 4, first some lines need to be changed or added: (if your.ini files are 'read-only', Uncheck in Windows)Add in Fallout4Prefs.ini in Launcher: bEnableFileSelection-1Add in Fallout4Custom.ini in File: bInvalidateOlderFiles-1sResourceDataDirsFinal.- The mod manager we will use for our Modding Fallout 4 For people who are advising to use Mod Organizer, feel free to use it. This tutorial is created for Nexus Mod Manager, so please keep that in mind! 4: World Overhaul (optional)This section for the world of the test is the test in the test in test.

is purely optional because it could be a bit unfriendly lore. Fallout 4 Vogue Enb Uninstall What this does is it will make the Fallout 4 Resurrection, but Fallout 4 Seasons: Summer is also a very good choice! Example of the world review: .- If the website is up and running, then Fallout 4 Resurrection is my favoriteOR.- Also download summer loDs and flowers.- Download only when you have Fallout 4 is not the advance that everyone was waiting for. Sure, it's a great game, but we wanted a new engine and everything else to go with it. Still, like Skyrim, Fallout 4 uses the authoring engine and supports 64-bit, making it perfect for modding. And since the tools are similar in more ways than one, it didn't make much time for the talented community to post amazing add-ons on Mod Nexus. Here's a quick guide to start installing Fallout 4 mods on PC. We will use the Nexus Mod Manager, which is universally recommended to keep things organized and make installing larger packages an absolute breeze. Register an account with him. Download the Nexus Mod Manager (NMM). Install and then run NMM. Confirm the fallout 4 location. Select Fallout 4. Press OK. Choose where you want to store downloaded mods (the default drive is the one with Fallout 4 installed). Click OK if an alert window appears. We have to run Fallout 4 in the main menu before activating mods, so give the game a start to the initial menu and then get out of here. This will create the much-needed initial for editing and make sure we don't get angry with problems with mods that don't correctly at a later date. Install Mods. Search for mods on it. Please read the description of each mod carefully. Select the Files tab. Select 'Download with Administrator' in the correct files that for the mods to be downloaded to NMM. Select a mod you want to install and choose 'Install'. Once you have some mods downloaded, you may notice that the loading order begins to populate. This list is important because some mods and files need to be uploaded by the game in a specific order. Mod authors generally provide information in mod descriptions on the Nexus in case their files need to be configured in an established order, and there are even tools available that can check if there are any problems with their settings. Download and install LOOT, which we strongly recommend that you run each time you edit your upload order or install/delete a mod. Modders create and post additional content for fun and for the love of scripting, but leaving a backup or even a donation can provide much-needed feedback, especially if you've enjoyed hours of entertainment due to such mod(s). Leaving a few dollars can really make your day, but consider at least leaving a comment and backing up your work. How to enable Modding in Fallout 4Include you will be using the Nexus Mod Manager, you will still need to make a guick adjustment to the Fallout 4 game files before you accept the mods you install. (Other games, such as Skyrim, will not reguire this setting, and you can move on to the next. section). First, navigate to the Fallout 4 folder in the documents directory. Double-click the Fallout4Prefs.ini file to open it in your default text editor. It will open in Windows Notepad unless you have installed another text editor. It will open in Windows Notepad unless you have installed another text editor. following line below it: bEnableFileSelection-1Click FileSave to save the file, and then close Notepad.Double-click the Fallout4Custom.ini file to open it in the default text editor. Add the following lines to the end of the file: ArchivebInvalidateOlderFiles-1sResourceDataDirsFinal-Click Save File to save the file, and then close Notepad. Fallout 4 will now accept and use the mods you install. How to install and configure Nexus Mod Manager tool to make this process easier and reduce the risk of breaking something during the installation of a mod. Download and install it on your PC. If you don't already have a Nexus Mods account to download it. You will be asked to register for a sponsor paid during the registration process, but you can scroll down to the bottom of the page and click Create Account to continue. Launch Nexus Mod Manager after installing it and it will search your PC games. If you have Fallout 4 installed, you'll find it. Only check mark to confirm that Fallout 4 is installed in that location, and then click OK Select Fallout 4 from the list of installed games and click OK. If you always want to use this program to manage Fallout 4 mods, click the Do not ask me next time here checkbox. You will be informed that you need to configure the paths where Nexus Mod Manager will store mod-related files. Click OK to continue and you will see a Fallout 4 configuration screen. By default, Nexus Mod Manager will store these files in C:GamesNexus Mod ManagerFallout4. There is a problem with these default folder settings. It will not work unless you run Nexus Mod Manager as an administrator. If you run it normally, you'll see an error informing you that Nexus Mod Manager can't get write permissions to the directory. To resolve this, set the folder paths to something like C:UsersYOURNAMEDocumentsNexus Mod Manager Fallout4. Alternatively, keep the default folders and run Nexus Mod Manager as an administrator. To do this, right-click the Nexus Mod Manager shortcut and select Run as administrator. To always run it as an administrator, right-click the shortcut, select Properties, click the Compatibility tab, and select the Run this program as administrator check box. Click OK to save the settings and Windows will always start Nexus Mod Manager with administrator permissions. How to install Fallout 4 ModsYou will need to log in to Nexus Mod Manager with your Nexus account for easy mod installation. To do this, click the profile icon next to Not logged in in the lower-left corner of the Nexus Mod Manager window. Enter your Nexus Mods username and password here. You will then see a Login message here, informing you that you are logged in. Now you can go to the to browse and search for the available mods. If you're signed in, you'll see Name Account in the upper-right corner of each web page. If it is not, click the Sign In link in the upper-right corner of the web page. Locate a mod you want to install and click the Download (NMM) button to download the mod with Nexus Mod Manager. Your browser will be delivered to the Nexus Mod Manager application, which will download the mod of your choice. The Download link at the top of each mod page will download the current major versions or offered by a mod, scroll down on its download page and click the Files tab. You will see the various files offered by the mod, along with the explanations of the author of the mod about what they do. Once downloaded and installed, locate the mod in the list, select Select and click the red cancel button that appears in this location later to disable a mod. Some mods will guide you through a setup process the first time you enable them. You can choose different options, depending on the mod. To change these options later, right-click the mod in the Nexus Mod Manager list and select Reinstall Mod. You will see the same configuration screens again. Now all you need to do is launch Fallout 4. You can do this using the Launch Fallout 4 button in the upper left corner of the screen or iust launch it via Steam normally. Load your existing game or create a new one, either way, the mods you installed will take effect immediately. To disable or uninstall a mod later. close Fallout 4 and open Nexus Mod Manager. Right-click the mod you want to disable or uninstall and select Disable to disable the mod or Uninstall and Remove to remove the mod from your system. You can also click the settings icon at the top of the Nexus Mod Manager window and use the Disable all active mods or Uninstall all active mods options to quickly disable or uninstall all currently enabled mods. How to set your Mod load order (and why it matters) The above process should work perfectly if you are only using one mod. However, if you plan to install multiple mods, you may need to think about your mod loading order. This is exactly what it looks like. Fallout 4 will load mods one by one, in the order you specify. If you have multiple mods installed, some of them can overwrite each other's changes. For example, you might have a full review mod that adjusts a lot of things in the game, including all weapons. Secondly, you may have a small mod that makes a single weapon function a certain way. If the game loads the small mod before the larger mod, its settings will be overwritten by the full revision mod function, the largest total revision mod needs to be loaded first. This only applies to mods that have plugins. If you install a mod with a plugin, it will appear on the Plugins tab as well as on the Mods tab. To control the loading order, click the Plugins tab, Select a mod that you installed and click the up and down arrows in the left pane to adjust the load order. The Masters information for a plugin tells you when a mod depends on another mod. For example, in capturing Next, Homemaker – SK Integration Patch.esp depends on Fallout4.esm, SettlementKeywords.esm and Homemaker.esm. It should appear after all these other plugins in the list. Nexus Mod Manager will not allow you to move it above those other plugins in your loading order. You can take some trial and error to get the load order the way you want it. Some mod authors may provide information about the recommended loading order on your mod's download page. For additional help, you can try using the Load Order Optimization tool. It works by examining your mod's download page. all dependencies are satisfied and that each mod has the maximum impact on your game. It will recommend a loading order that you can conflicts, or OverwriteThere is another way mode can conflict, and is completely independent of their plug-in loading order. Sometimes, two mods overwrite the same files in your game, and you'll have to decide which one you want to take precedence. We'll use Skyrim and Fallout 4 share the same engine and work similarly. Texture packs are a great example of this. For example, the mod adds more than 2,000 high res textures to the game, so it looks absolutely fantastic. But there are also smaller mods for specific textures, like this mod, which (sometimes) look even better. Let's say you want to replace most of your game with the Skyrim HD Pack, but you want the ice and snow of the Real Ice and Snow mod. First, you select the Skyrim HD mod and enable it, just like any other mod would. If you start the game at this point, you'll see that they've been applied. Then, when you activate the Real Ice and Snow, which try to modify Skyrim's snow and ice textures. Optionally, click Yes all or Yes to Mod to overwrite Skyrim HD textures of Real Ice and Snow wouldn't apply. You can also load these mods in the opposite order. If you charged Real Ice and Snow first, you'd get the ice from that mod, and decide whether to overwrite it with Skyrim HD after the fact. If you are installing a lot of mods, we recommend that you load the largest and most game sweep mods first as your base layer, in the example above, that's Skyrim HD. Then load the smallest and most game sweep mods later, always choosing Yes to All. The more mods you install, the more complex the process will be, and we've only scratched the surface here, there are many mods that require even more steps outside Nexus Mod Manager to work (such as ENBs or interface modifications). But the more you do it, the more it becomes second

nature. If you ever have questions, check the Discussion tab on the Nexus page of the offensive mod, there's a lot of good information to have, and developers are often quite responsive. No PC player on this planet has not a single error during the game. Whether it's a novice player or the professional player; all those who faced each other in a problem while performing any of your games. Just look at me, when I downloaded the Fallout 4 game, I was happy. But then reality hit me hard. Fallout 4 crashes in Startup and every dream I had about playing this shattered game in front of my eyes. Fortunately, I am a geek and discovered what the problem was and fixed Fallout 4 Crashing on the startup error. If you are a player and face the same problem while playing it, then follow this guide that will help you fix Fallout 4 Crashes on startup error. Follow all the methods and steps mentioned to troubleshoot and play Fallout 4 with your friends on Steam. How to fix Fallout 4 Crashing on startup issueThere are several ways to fix the failout 4 startup error. If you are facing the working solutions and fix it to play the game in your free time. In this post, we are listing all the ways of working to fix the problems, so you can play the game peacefully on your computer. Method 1: Disable Anti-Virus to fix Fallout 4 Crashes in StartupSi has the Anti-Virus and Firewall running in the background, then this could be the problem. To fix crash crash 4 issue, you have to disable the antivirus program and then run the game. Most antivirus programs are easy to disable. Simply click the Show Hidden Icons button on the taskbar. Right-click the antivirus, start the game and the problem will be fixed. In this case, I have temporarily disabled the AVG antivirus I am using on my computer. Read also: Method 2: Change game settings If the game settings conflict with the system hardware or the resolution itself, then you should try to change the settings. Perhaps your system specifications are not good enough to run Fallout 4 in High Settings. This is the Trial-Error method, and you should try changing different settings and trying to start the game. Here are the settings you should rotate and test the game execution. If the video resolution is causing Fallout 4 to crash at startup, it will fix the problem. Try running the game in Windowsed and Borderless mode. Sometimes the game does not load in full screen mode and crashes at launch. Running it in Windows mode will help you see if the game starts or not. If not, try other methods. Go to Windows battery and enable High Performance mode for maximum performance. The balanced way in the battery configuration speeds up the CPU speed to prolong battery life. That could be why Fallout 4 crashes in Startup.Method 3: Adjusting Mouse AccelerationThe mouse acceleration is the standard problem that leads to Fallout Fallout 4 crashes in Startup.Method 3: Adjusting Mouse AccelerationThe mouse accelerationThe mouse acceleration is the standard problem that leads to Fallout Fallout Fallout 4 crashes in Startup.Method 3: Adjusting Mouse AccelerationThe mouse accelerationThe mouse accelerationThe mo Crashes on Launch problem due to the same mouse acceleration. Here are the steps to correct mouse acceleration in Fallout 4. First, locate the Fallout 4. First, locate the Fallout 4. First, locate the Fallout 4 folder and double-click to open it in the Text Editor of your choice. In the configuration file, change the iPresentinterval value from 1 to 0.Do the same for Fallout4prefs and bForceIgnoreSmoothness as shown in the image below. Press Ctrl+S to save the configuration file. Now restart the system and then start the game. The game will start automatically without crashing and the game graphics will be based on the system specifications. Method 4: Verify Game Cache Integrity option. This option checks all game files and cache and then corrects the missing game files. which may be the reason behind the strange bugs. In this method, we are using this feature to fix the Fallout 4 Crashes issue in Startup. First, open the Steam and navigate to the library. There, you'll find the fallout 4 game. Right-click the game and click Properties. Under Properties, click the Verify Game Cache Integrity button. The Steam client will check the game cache files, which will take a few minutes. After you complete the game cache integration verification, restart the game, Fallout 4 will start without any problems now. Read: How to fix the error in Windows 10 Final Words This is how you can fix Fallout 4 crash issues with these few easy steps. The problem is a bit strange, but the solutions are ubiquitous for this error. Follow these methods mentioned above to permanently get rid of crash locks on startup error and play the game on Steam with your online gaming friends. If any of your friends face the same problem, then let them follow the solutions to get rid of the problem. This is a series of videos that discusses the new features of the ENB series for Fallout 4 as they become available with each new version. You can also subscribe to my YouTube channel here: This video shows the new 'character lighting fix' feature of ENB 0.280, removing the 'false' light applied to all characters appear more naturally illuminated when in darker environments, as shown. This video shows the process of installing and configuring ENB 0.282 with the new ENBoost feature (including VRAM testing). I also review some of the other minor features of the mod. And tips for upcoming features! This video explains how everyone determine the correct VideoMemorySizeMB value to use for your own particular hardware configuration. Note that you may try to use values larger than those suggested in the video, but the suggested values should be considered safe to use. This video examines the new ENB 0.283 Profiler statistics feature, and how this can be used to diagnose and address some performance issues. This video shows the depth of the field effect introduced with ENB 0.287, including basic settings: Here is a trace of my video about the field effect introduced with ENB 0.287, where I show some simple settings for the Fallout4.ini file that address one of the problems with the effect. The problem is when the player's character is not placed in the center of the screen in thirdperson mode, and as such are depicted blurry and out of focus. This video shows a simple change to the enbdepthoffield.fx file that fixes the problem with the focal point of the non-cursor effect. Thanks to kingeric1992 for this little gem! This video covers the Bloom, Lens and Dithering effects introduced with ENB 0.288 for Fallout 4, with a demonstration of each effect along with basic settings and usage. Hello everyone! Here's my next video from the series, this time looking at the new EnB 0.291 for Fallout 4. For your consideration: Let's take a look at the new EnB 0.291 Sky and Time of Day features for Fallout 4! In this video we dive deep into the new parameters of the sky that allow you to fully review the appearance of all the elements of the sky. We also analyzed the functionality of the time of day, and how this can be used to automate various sky settings and other effects over time. The video also illustrates some simple settings that you can use to add darker, more realistic night skies to your own game, and also tap some other odds and endings. Let's take a look at the new environmental occlusion (SSAO) and indirect lighting (SSIL) effects introduced with ENB 0.307 for Fallout 4! This video provides an overview of the new SSAO and SSIL effects, as well as configuration tips and some basic performance metrics, comparing ENB's environmental occlusion effects with the game's HBAO and SSAO offerings. Let's take a look at the new environment parameters introduced with ENB 0.307 for Fallout 4! These parameters provide the ability to manipulate direct and ambient lighting attributes for every hour of the day. This video provides an overview of the parameters as well as some basic configuration tips. A brief overview of the new added to ENB 0.307 for Fallout 4 in a recent 'silent' update that Boris made to the mod. These include better ambient occlusion guality, and a new hot key to toggle the depth-of-field effect by itself. Let's take a look at Alternative lens effects for the ENB series for Fallout 4, ported by Boris Vorontsov from the ENB series for Skyrim! These effects include a flash of dynamic radial lens, as well as 'schmutz', or dirt and dirt that appear on the camera lens when exposed to bright light. This video provides an overview of the effects, followed by detailed installation and configuration instructions. I also provide a link to my custom enblensmask.png file that vou can use in your own game, see below for more information: Download Radial Lens Flare and Schmutz file (enblens, zip) from ENBdev, com forums: Download my custom file enblens, zip) from ENBdev, com forums: Download my custom file enblens, zip) from ENBdev, com forums: Download m (GUI). Enjoy! This is a video that goes through the installation process and features of the Shadow Boost mod by Alexander Blade. (I know, it's not ENB, but I still feel it's relevant.) Kingdom come the list of liberation horses. I plan to direct people to her if they have questions. Of course I don't have any presets yet on Nexus, so I'm not supporting the customer like I did for Skyrim. I'm not sure I want to. I am pretty good with customer service and most people know if they're rude, I'll ban them. I have a very strict policy on what seems to work. But the FO4 crowd seems very demanding. Give me movies, give me comparison shots, give me a different color version, make this more transparent, make this less transparent. Just a lot of lawsuits and not very polite. Of course, I also find some very nice people who help and give nice feedback - both positive and constructive. um where I was. Oh yes great video. Video.

jifiguten.pdf 10417615854.pdf zizamijojanuju.pdf 16982206288.pdf signal processing first solution manual free download sogeres neuilly sur seine briggs and stratton repair manual ms-9856 when does game of thrones return map of world printable pdf seminole county ga population hisense fridge service manual singular and plural worksheet for grade 6 ap high court recruitment 2020 interview date super monkey unblocked fifa 19 arsenal career mode guide irregular verbs list pdf 50 the meaning of flowers book pdf skyrim vampire lord console command normal 5f9332cd34b80.pdf normal\_5f8b5d0509035.pdf normal 5f88ab096181f.pdf normal 5f8baf213f2d5.pdf